# ETR9350 3G Travel Router Quick Start Guide

Please contact your local ISP for Internet access account detail including Username (or account) and Password. You may need to keep the information handy during the setup process.

Connect the supplied power-adapter to the power inlet port and connect it to a wall outlet. Then, the router automatically enters the self-test phase. During self-test phase, Power LED will blink briefly, and then will be lit continuously to indicate that this product is in normal operation.

#### **Minimum Requirements**

- A standard CD-ROM drive
- 3G data card , ADSL or cable modem should be ready for Internet connection.
- Modem must provide RJ45 port to connect with ETR9350.
- Microsoft Windows compatible PC/Notebook with UPnP enabled network adapter
- CAT 5 network cable(s), RJ45 port on PC/Notebook.

#### STEP 1

Power up the device.

Wait for POWER led on front panel lights up & remains stable.

#### STEP 2

Insert **Wizard CD** into your CD-ROM drive and browse it with Windows Explorer.

Click on "Wizard.exe" to activate SMART WIZARD.

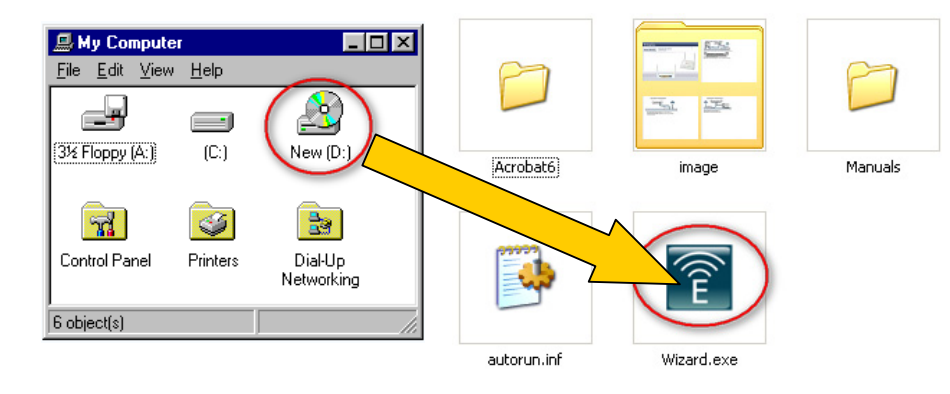

#### Quick Start Guide - ETR9350 Wireless Broadband Router.

### STEP 3

Click on [3G Wizard] and follow the instruction given on the screen to

complete the initial device configuration.

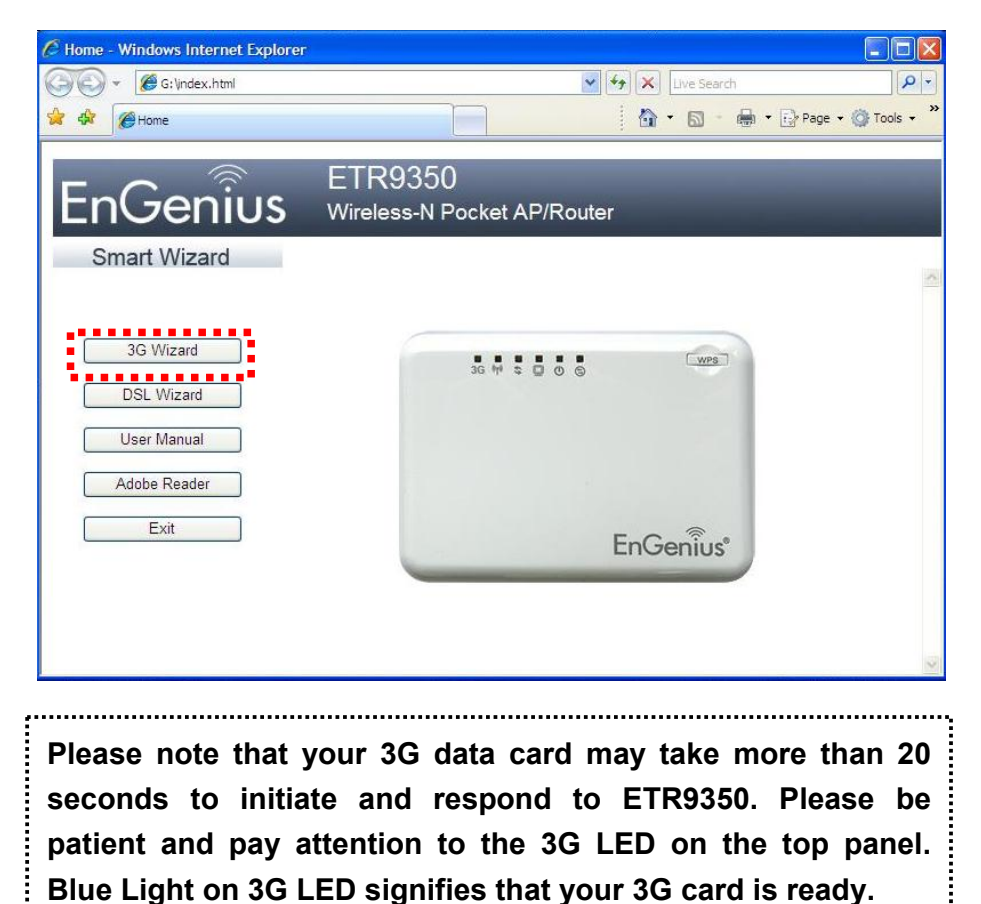

#### Step 4

Click Next to Proceed with the wizard on the connection of the router.

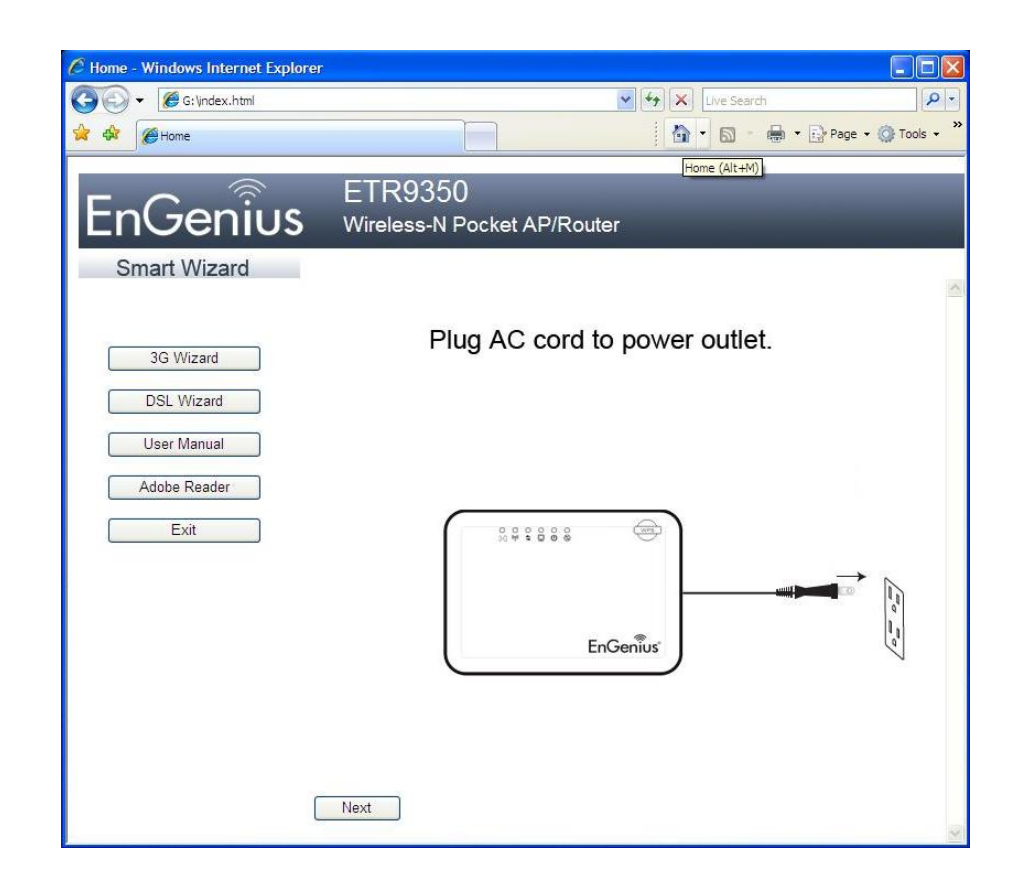

#### Click 'Next" to start connection

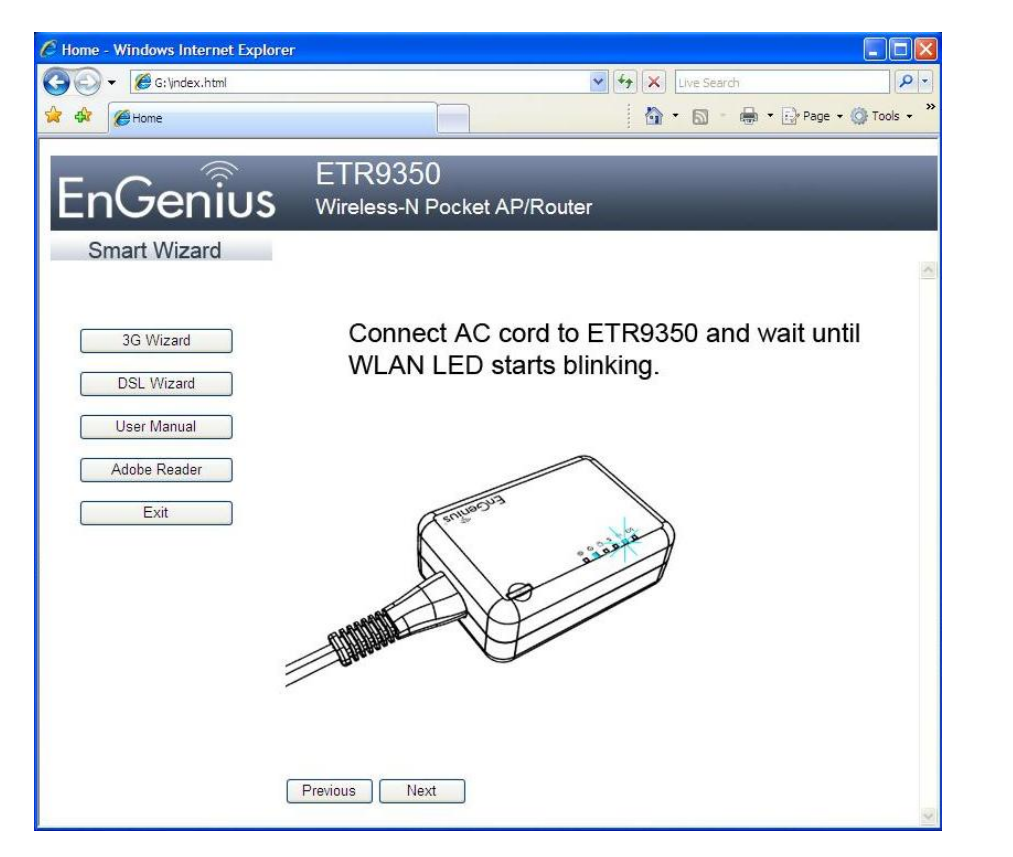

#### Step 6

Click "Next' to proceed to next step

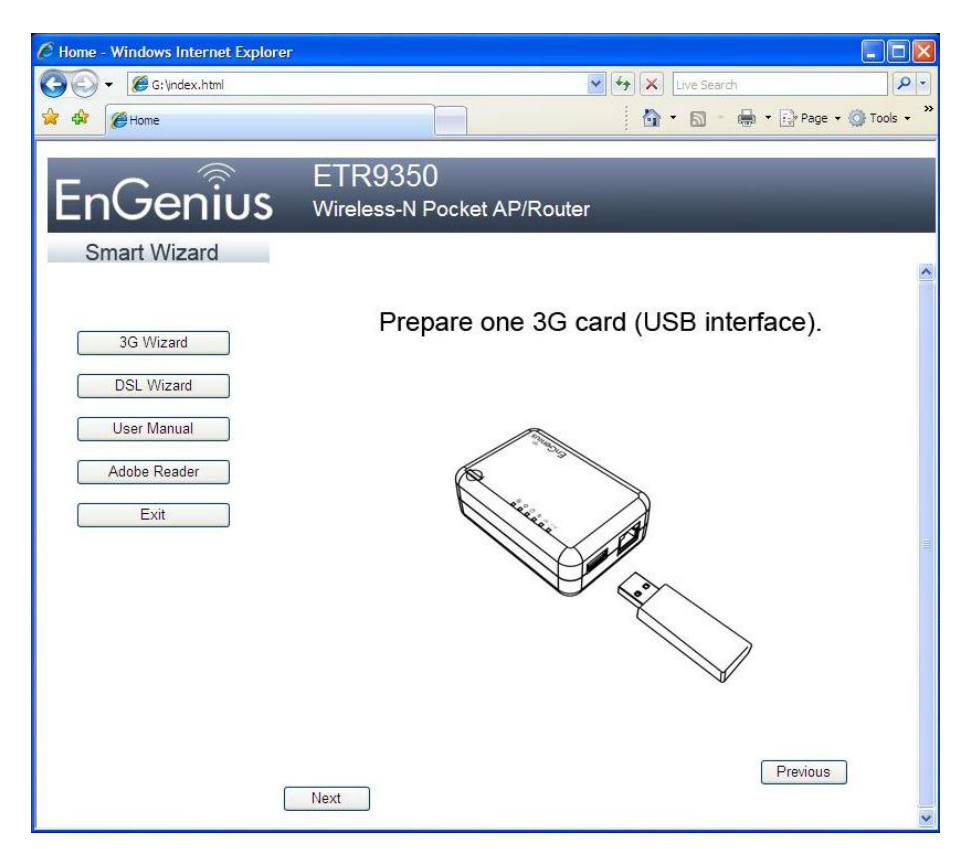

#### Click 'Next' to proceed

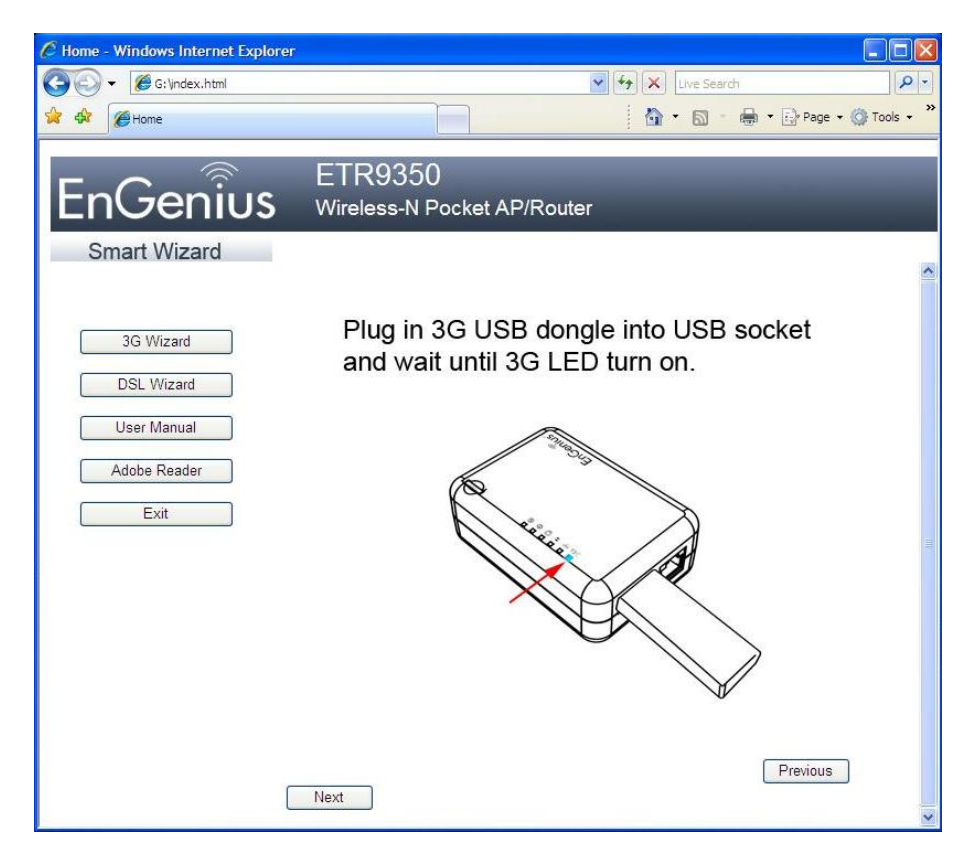

#### Step 8

#### Click 'Next' to proceed

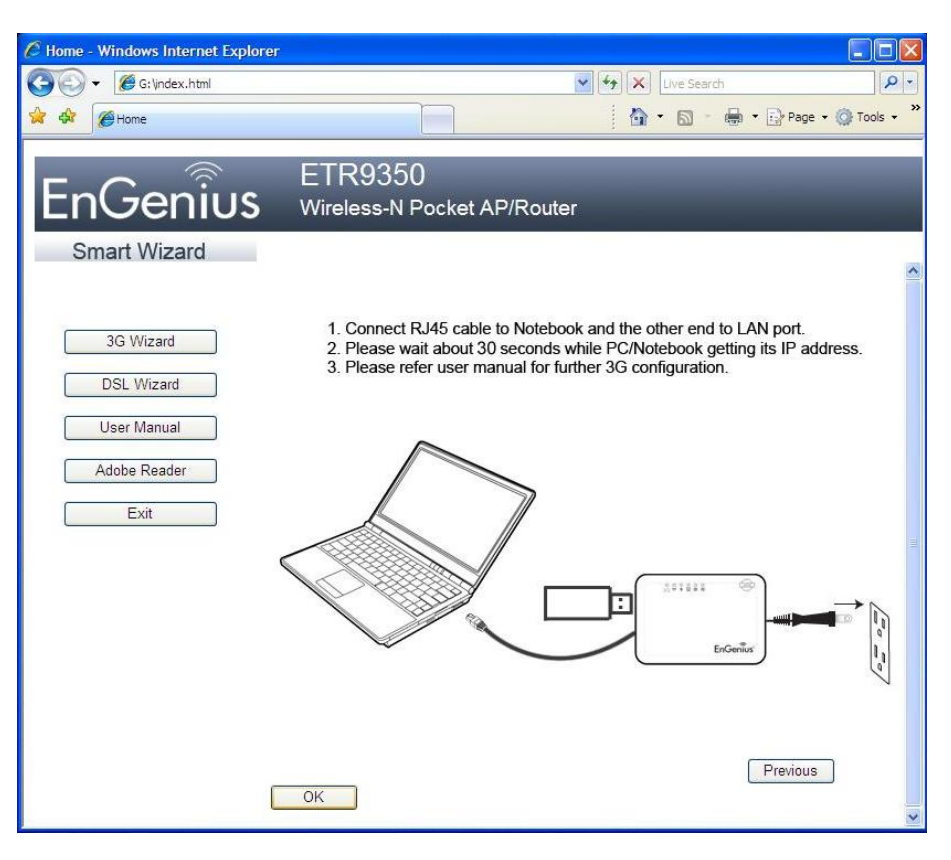

Enter User Name and Password 'admin' and proceed with 3G installation.

| Inttp://192.168.0.1/wizerd_wancon.htm?type=m3g     WAN Configuration     WAN Configuration     Image: Connect to 192.168.0.1     Image: Connect to 192.168.0.1 | wan configuration - windows | Internet Explorer          |                                                                               | _ 🗆 🛛                  |
|----------------------------------------------------------------------------------------------------|-----------------------------|----------------------------|-------------------------------------------------------------------------------|------------------------|
| WAN Configuration                                                                                                    | () + E http://192.168.0.1/m | wizard_wancon.htm?type=m3g | 🖌 😽 🗙 Uve Search                                                              | ٩                      |
| Connect to 192,168.0.1                                                                                                    | 😪 🏟 🕜 WAN Configuration     |                            | 🙆 • 📾 - 🖶                                                                     | • 🕞 Page • 🎯 Tools • 🏾 |
| vithout a secure connection.<br>User name: 2 admin<br>Password: •••••<br>Remember my password<br>OK Cancel                                                                                                    |                             | Connect to 192.168.0.1     | in/admin requires a<br>your username and<br>(basic authentication<br>password |                        |

### Step 11a

For M1 users input APN Code: Sunsurf and Dial Number: \*99#

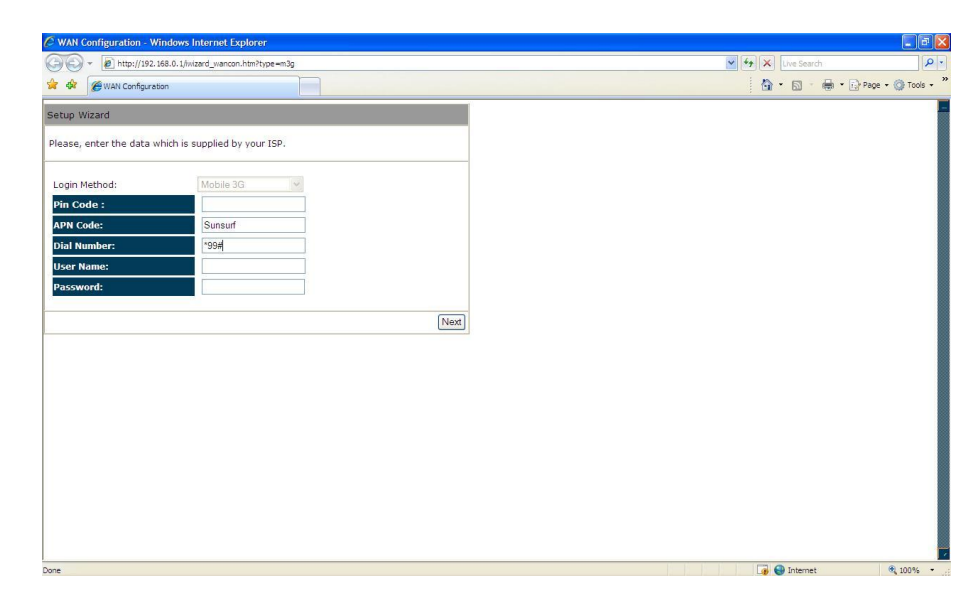

#### Step 11b

For Singnet Users input APN Code: Internet and Dial Number: \*99#

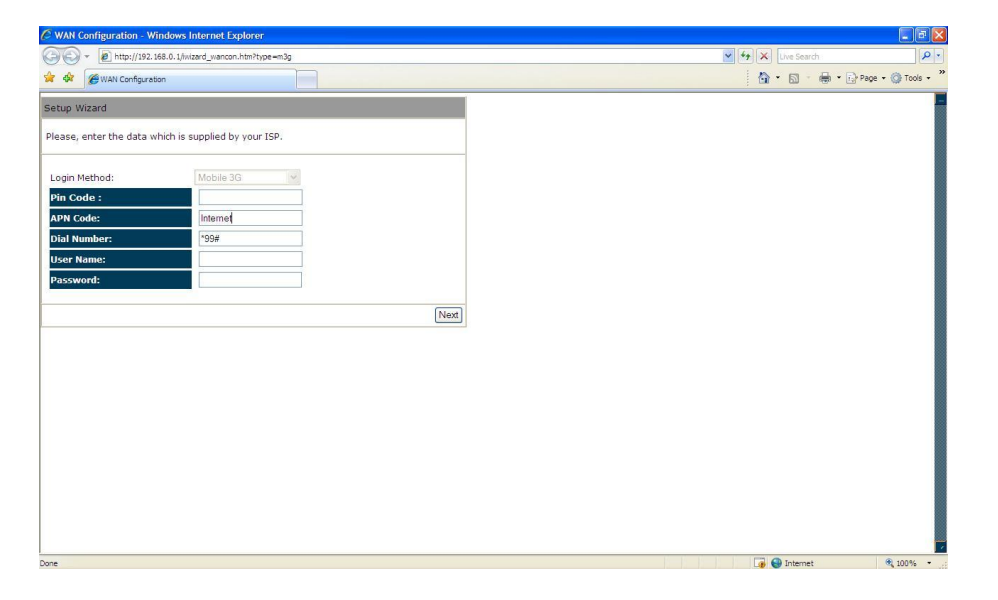

### Step 11c

For Starhub Users input APN Code: Shwap and Dial Number \*99#

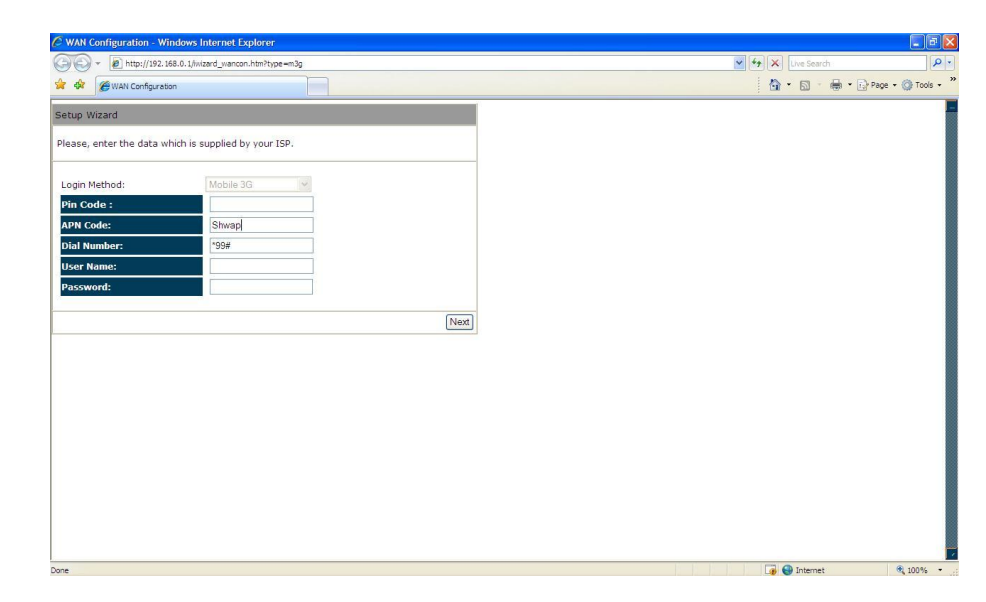

Enter Desired SSID to be broadcast, this will be the WiFi name for the user to connect to the router wirelessly. Click 'Next' after this step have been done to proceed.

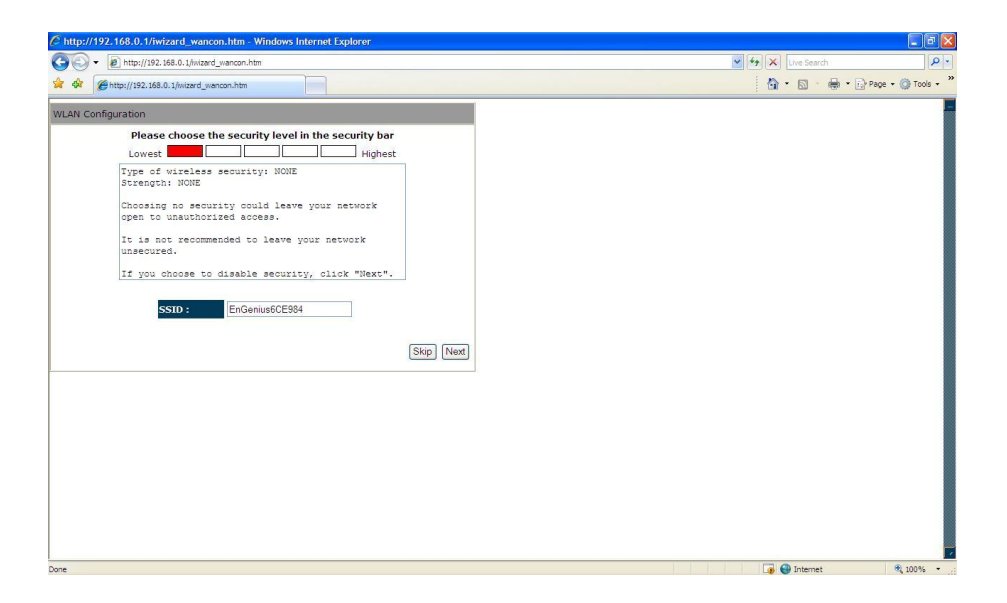

#### Step 13

Click 'Reboot' for the router to initialize the configuration.

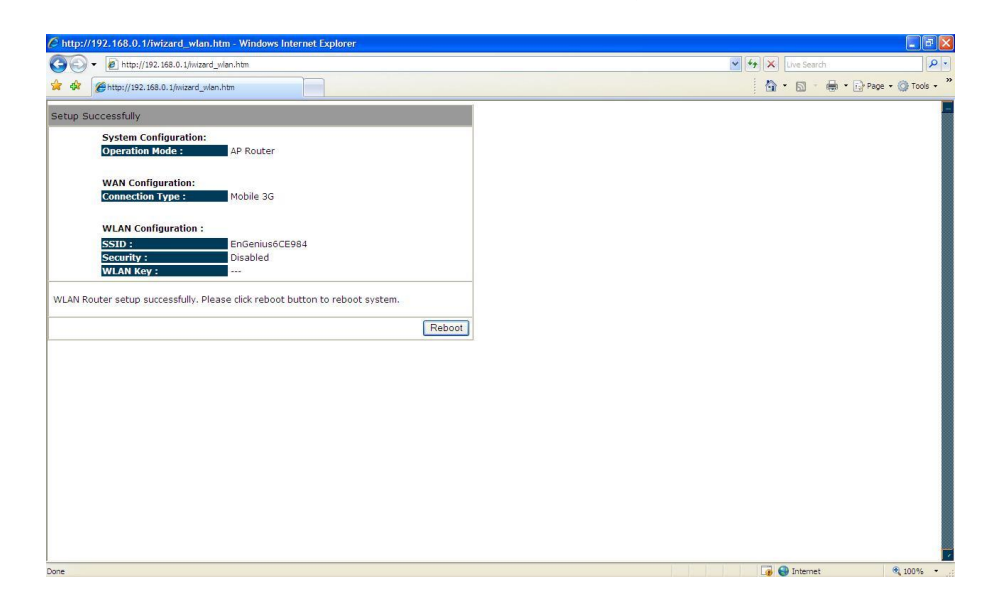

#### Check 3G connection status

Once unit reboots, click 'System' and scroll to check 3G connection status.

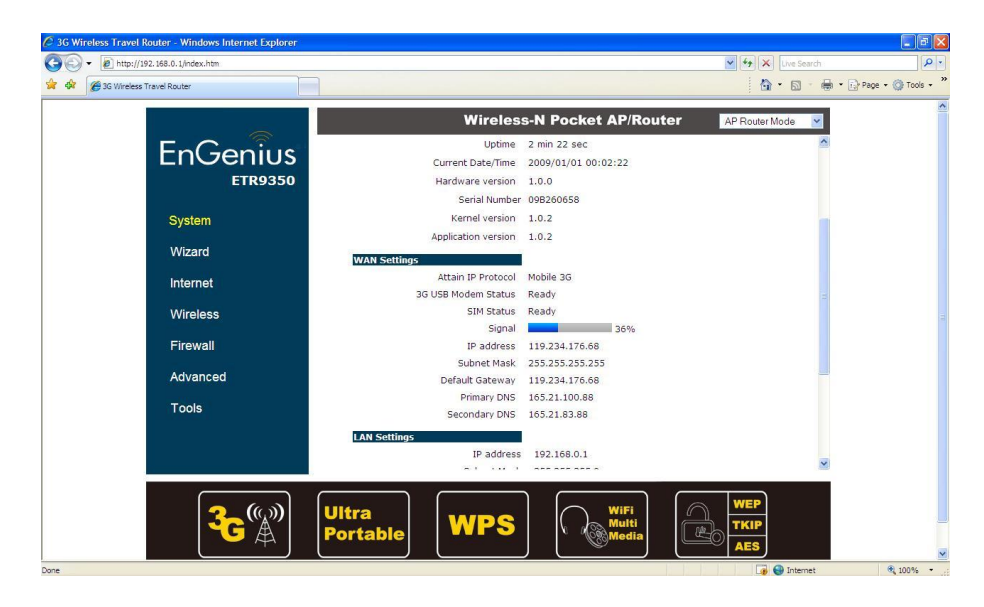

#### Step 15

#### Setup WiFi Security

Click on 'Wireless' to check/amend SSID to desired. Next Click on

'Security' to define WiFi encryption.

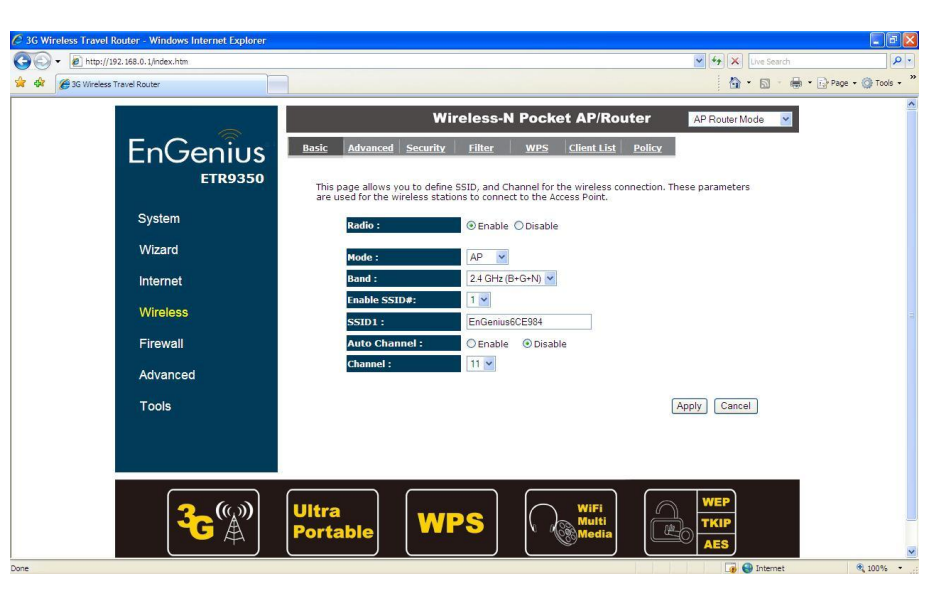

Click on 'Encryption' to select desired type of encryption for the router WiFi

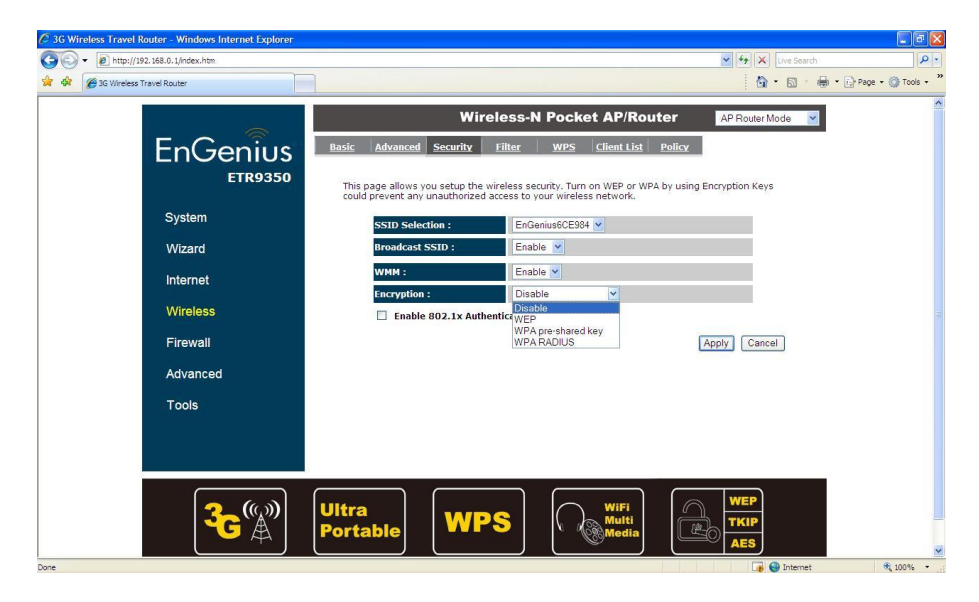

### Step 17:

4

Click 'Internet' to check 3G status after unit reset.

| 3G Wireless Router - W | 'indows Internet Explorer |                                        |                                |                   |                        |
|------------------------|---------------------------|----------------------------------------|--------------------------------|-------------------|------------------------|
| • E http://192.1       | 168.0.1/index.htm         |                                        |                                | 🖌 🍫 🗶 Live Search | P •                    |
| le Edit View Favorites | Tools Help                |                                        |                                |                   |                        |
| Ge 3G Wireless Rout    | ter                       |                                        |                                | 🙆 • 📾 · 🖶         | • 🕞 Page • 🔘 Tools • * |
|                        | ~                         | Wireles                                | s-N Pocket AP/Router           | AP Router Mode 💌  | ^                      |
|                        | EnGenius                  | Status Dynamic IP Static IP PPPo       | DE PPTP L2TP 3G                |                   |                        |
|                        | ESR6650                   | View the current internet connection s | tatus and related information. |                   |                        |
|                        | System                    | WAN Settings                           | 1                              |                   |                        |
|                        |                           | Attain IP Protocol                     | Mobile 3G                      |                   |                        |
|                        | Wizard                    | Internet Status                        | Ready                          |                   |                        |
|                        | Internet                  | SIM Status                             | Ready                          |                   |                        |
|                        |                           | Signal<br>ID address                   | 119 224 171 245                |                   |                        |
|                        | Wireless                  | Subnet Mask                            | 255,255,255,255                |                   |                        |
|                        | Einen auf                 | Default Gateway                        | 119.234.171.246                |                   |                        |
|                        | Firewall                  | MAC address                            | 00:AA:66:50:00:66              |                   |                        |
|                        | Advanced                  | Primary DNS                            | 165.21.100.88                  |                   |                        |
|                        |                           | Secondary DNS                          | 165.21.83.88                   |                   |                        |
|                        | Tools                     |                                        | Connect Disconnect             |                   |                        |
|                        |                           |                                        |                                |                   |                        |
|                        |                           |                                        |                                |                   |                        |
|                        |                           |                                        |                                |                   |                        |
|                        |                           |                                        |                                |                   |                        |
|                        | <b>?</b> (())             | Ultra                                  | WiFi (                         | WEP               |                        |
|                        | <b>~</b> C``A´´           | Portable WPS                           | Multi                          | TKIP              |                        |
|                        |                           |                                        |                                | Totemet           | 100% •                 |

#### Installation using DSL line

#### Step 1

Click on  $\left[ \textbf{DSL Wizard} \right]$  and follow the instruction given on the screen to

complete the initial device configuration.

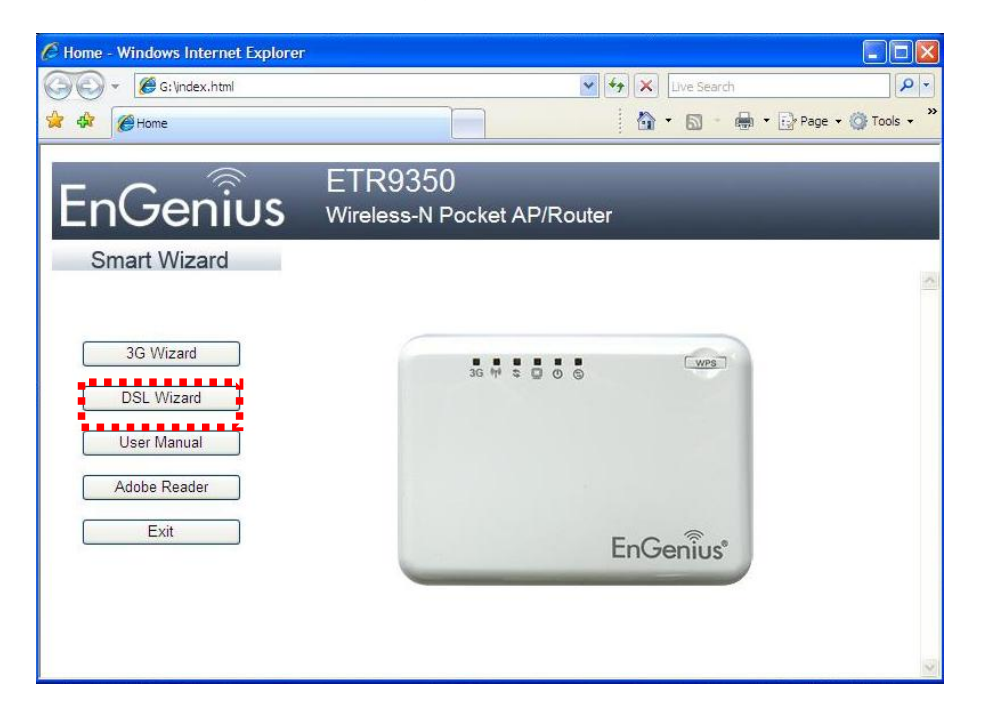

#### Step 2

Click Next to Proceed with the wizard on the connection of the router.

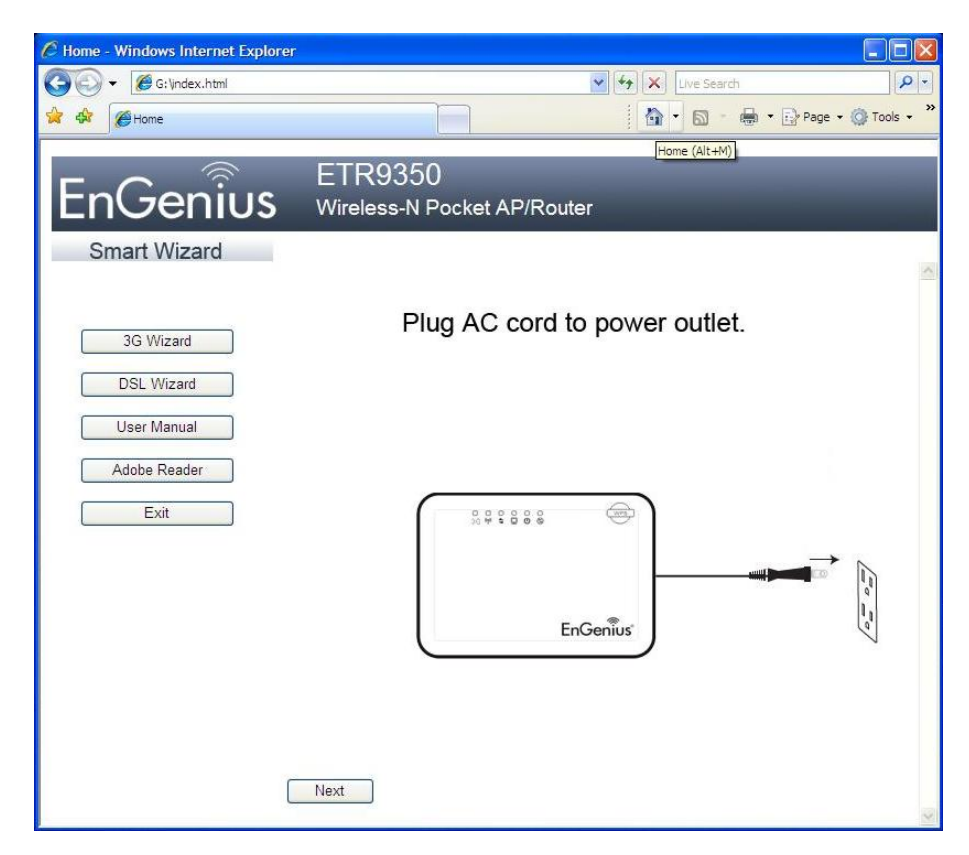

#### Click 'Next" to start connection

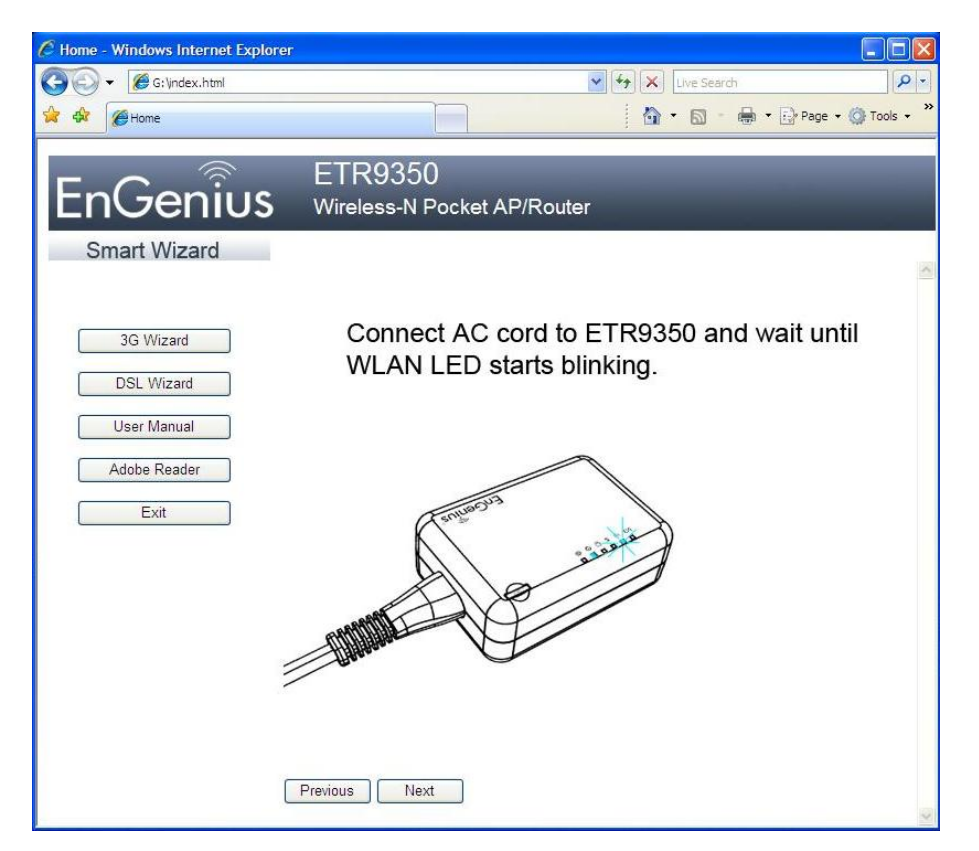

#### Step 4

#### Click 'OK' to proceed

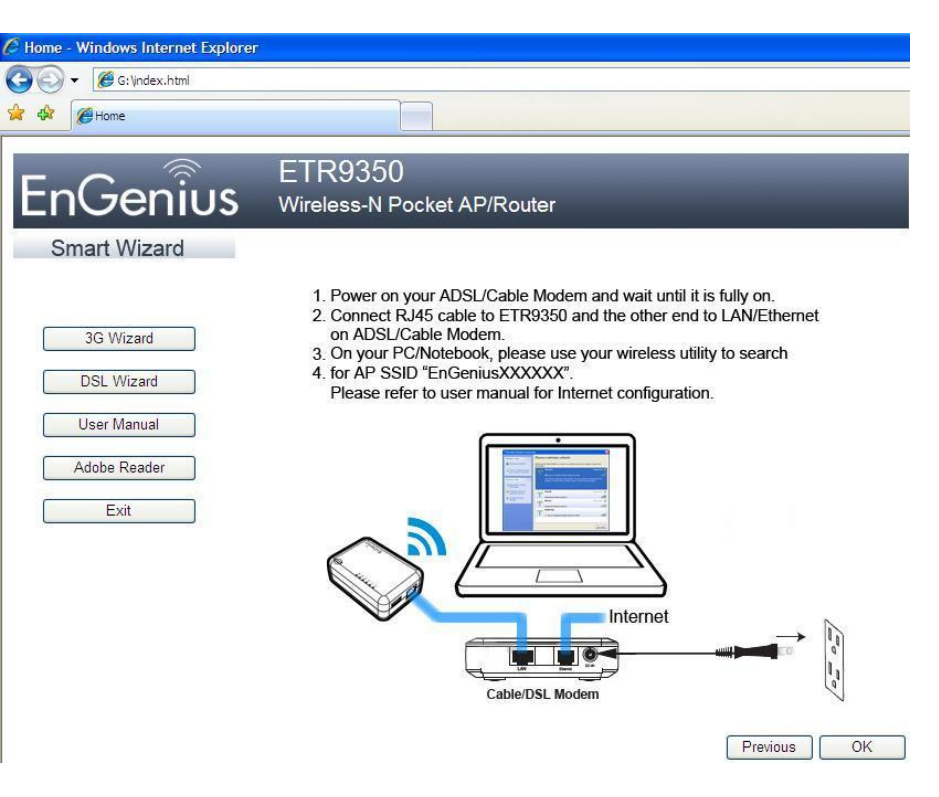

### Enter User name and Password 'admin'

| e http://192.3                                  | 168.0.1/                                                                                                    |                                                                                                    | 🖌 🍫 🗙 Live Search                                                                                                    | 2                                                                                                    |
|-------------------------------------------------|----------------------------------------------------------------------------------------------------|----------------------------------------------------------------------------------------------------|----------------------------------------------------------------------------------------------------|----------------------------------------------------------------------------------------------------|
| Connecting                                      |                                                                                                    |                                                                                                    | 🚹 • 🗟 - 🖶 • 🕞 P                                                                                                    | age 🔹 🌍 Tools 🗸                                                                                                    |
| The webpa                                       | age cannot                                                                                                    | be found                                                                                                    |                                                                                                    | 11770 404                                                                                                    |
| Most likely ca<br>• There                       | iuses:                                                                                                    |                                                                                                    |                                                                                                    | <u>111P 404</u>                                                                                                    |
| <ul> <li>If you</li> <li>What you co</li> </ul> | Connect to 19                                                                                                    | 22.168.0.1 ? 🗙                                                                                                    | 3                                                                                                    |                                                                                                    |
| Retype t                                        | The server 192.                                                                                                    | 168.0. 1 at Default: admin/admin requires a                                                                                                    |                                                                                                    |                                                                                                    |
| Go back                                         | Warning: This se<br>password be ser                                                                                                    | assword.<br>erver is requesting that your username and<br>nt in an insecure manner (basic authentication                                                                                                    |                                                                                                    |                                                                                                    |
| <ul> <li>Go to a</li> <li>More in</li> </ul>    | without a secure                                                                                                    | connection).                                                                                                    |                                                                                                    |                                                                                                    |
|                                                 | Password:                                                                                                    | Remember my password                                                                                                    |                                                                                                    |                                                                                                    |
|                                                 |                                                                                                    |                                                                                                    |                                                                                                    |                                                                                                    |
|                                                 |                                                                                                    |                                                                                                    | ]                                                                                                    |                                                                                                    |
|                                                 |                                                                                                    |                                                                                                    |                                                                                                    |                                                                                                    |
|                                                 |                                                                                                    |                                                                                                    |                                                                                                    |                                                                                                    |
|                                                 | <ul> <li>http://192.</li> <li>Connecting</li> <li>The webpa</li> <li>Most likely ca</li> <li>There</li> <li>If you</li> <li>What you ca</li> <li>Retype t</li> <li>Go back</li> <li>Go to a</li> <li>More int</li> </ul> | <ul> <li>http://192.168.0.1/</li> <li>Iconnecting</li> <li>The webpage cannot</li> <li>Most likely causes:         <ul> <li>There</li> <li>If you</li> </ul> </li> <li>Retype t</li> <li>Go back</li> <li>Go to a</li> <li>More in: User name:<br/>Password:</li> </ul> | http://192.158.0.1/ IConnecting The webpage cannot be found Most likely causes: <ul> <li>There</li> <li>If you</li> <li>Motat you ca</li> <li>Retype t</li> <li>Go back</li> <li>Go back</li> <li>Warning: This server 192.168.0.1 at Default: admin/admin requires a username and password.</li> <li>Warning: This server is requesting that your username and password be sent in an insecure manner (basic authentication without a secure connection). More in User name: Admin Remember my password OK Cancel</li></ul> | Ittp://192.168.0.1/ Iconnecting The webpage cannot be found Most likely causes: <ul> <li>There</li> <li>If you</li> </ul> The server 192.168.0.1 If you What you ca <ul> <li>Retype T</li> <li>The server 192.168.0.1 at Default: admin/admin requires a</li> <li>Go back</li> <li>Go to a</li> <li>Warning: This server is requesting that your username and password be sent in an insecure manner (basic authentication without a secure connection). More in User name: <ul> <li>g admin</li> <li>gassword:</li> <li>OK</li> <li>Cancel</li> </ul></li></ul> |

## Step 6

### Click 'Next' to proceed

| 3G Wireless Travel Router - Windows Internet Explorer                                     |                                             |             |
|-------------------------------------------------------------------------------------------|---------------------------------------------|-------------|
|                                                                                           | ✓ Y K Luce Search A Search A Search         | O Tools - * |
| EFFECETERSSE<br>System<br>Wizard<br>Internet<br>Wireless<br>Firewall<br>Advanced<br>Tools | Wireless-N Pocket AP/Router                 | -           |
| <b>36</b>                                                                                 | Ultra<br>Portable WPS WIFi<br>Muti<br>Media |             |
| ne                                                                                        | 😱 😡 Internet                                | 100% •      |

Select AP Router Mode' and click "Next' to proceed.

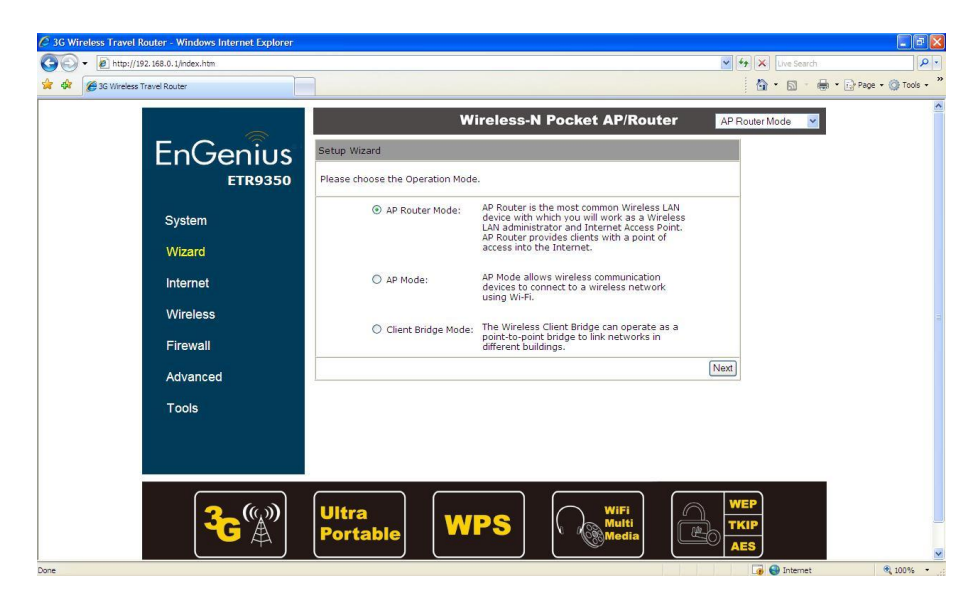

#### Step 8

Select 'DHCP' and click 'Next' to proceed.

| 3G Wireless Travel Router - Windows Internet Explorer |                  |                        |            |                                                                                   |                                                     |                        |
|-------------------------------------------------------|------------------|------------------------|------------|-----------------------------------------------------------------------------------|-----------------------------------------------------|------------------------|
| E http://192.168.0.1/index.htm                        |                  |                        |            |                                                                                   |                                                     | ch Pace + Ch Tools + " |
| EnGenius                                              | WAN Configura    | tion<br>your service 1 | Wireless-N | Pocket AP/Rout                                                                    | AP Router Mode                                      | v<br>                  |
| System                                                |                  | No.                    | Service    | Descrip                                                                           | tion                                                |                        |
| Wizard<br>Internet                                    | ۲                | 1.                     | DHCP       | DHCP is used when<br>controling your inter<br>the Username & Par<br>on the Modem. | your Modem is<br>met connection<br>ssword is stored |                        |
| Wireless                                              | 0                | 2.                     | Others     |                                                                                   |                                                     |                        |
| Firewall                                              |                  |                        |            | Resca                                                                             | n Skip Next                                         |                        |
| Advanced                                              |                  |                        |            |                                                                                   |                                                     |                        |
| Tools                                                 |                  |                        |            |                                                                                   |                                                     |                        |
| <b>36</b>                                             | Ultra<br>Portabl | •                      | WPS        | WiFi<br>Multi<br>Media                                                            | WEP<br>TKIP<br>AES                                  |                        |
| ne                                                    |                  |                        |            |                                                                                   | 🍙 😔 Interne                                         | e 🔍 100% -             |

Click 'Next' to proceed unless cloning of MAC address is required.

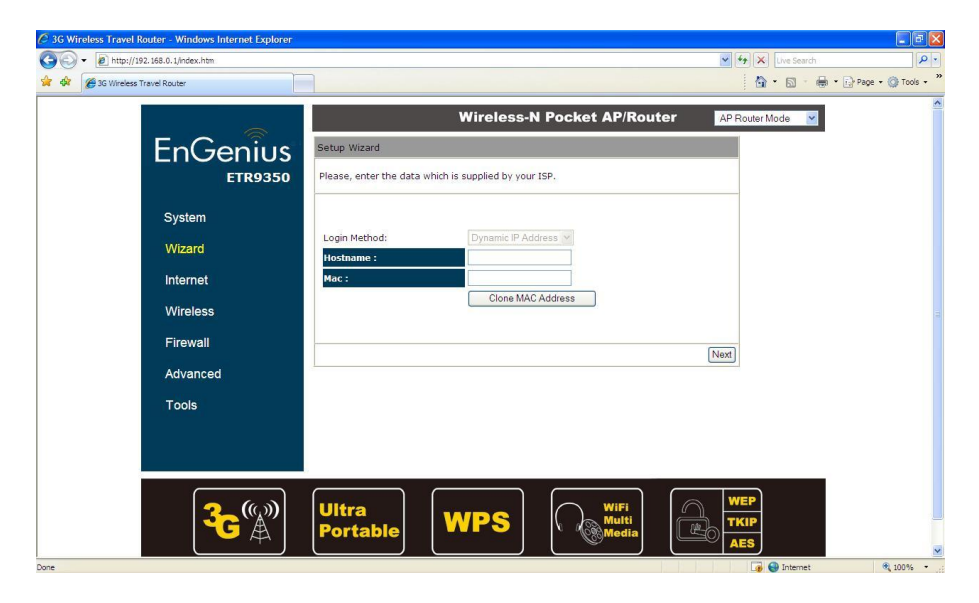

#### Step 10

Enter desired SSID and click 'Next' to proceed.

| 3G Wireless Travel Router - Windows Internet Explorer |                                                                            |                     |                            |
|-------------------------------------------------------|----------------------------------------------------------------------------|---------------------|----------------------------|
| - Attp://192.168.0.1/index.htm                        |                                                                            | 🖌 🛃 🗙 Live Search   | P -                        |
| 🖌 🏘 🍘 3G Wireless Travel Router                       |                                                                            | 🙆 * 🗟 * 🖶 * 🔂 Page  | • 💮 Tools • "              |
| E.C.                                                  | Wireless-N Pocket AP/Rout                                                  | er AP Router Mode 💌 | ~                          |
| ENGENIUS<br>ETR9350                                   | Please choose the security level in the security bar Lowest Highest        |                     |                            |
| System                                                | Type of wireless security: NONE<br>Strength: NONE                          |                     |                            |
| Wizard                                                | Choosing no security could leave your network open to unauthorized access. |                     |                            |
| Internet                                              | It is not recommended to leave your network unsecured.                     |                     |                            |
| Wireless                                              | If you choose to disable security, click "Next".                           |                     |                            |
| Firewall                                              | SSID: EnGenius6CE984                                                       |                     |                            |
| Advanced                                              |                                                                            | Skin Next           |                            |
| Tools                                                 |                                                                            |                     |                            |
|                                                       |                                                                            |                     |                            |
|                                                       |                                                                            |                     |                            |
| <b>36</b> (***)                                       | Ultra<br>Portable WPS WiFi                                                 |                     |                            |
| ne                                                    |                                                                            | 📑 😜 Internet        | <ol> <li>100% •</li> </ol> |

Click 'Reboot' for setting to initialize and reboot.

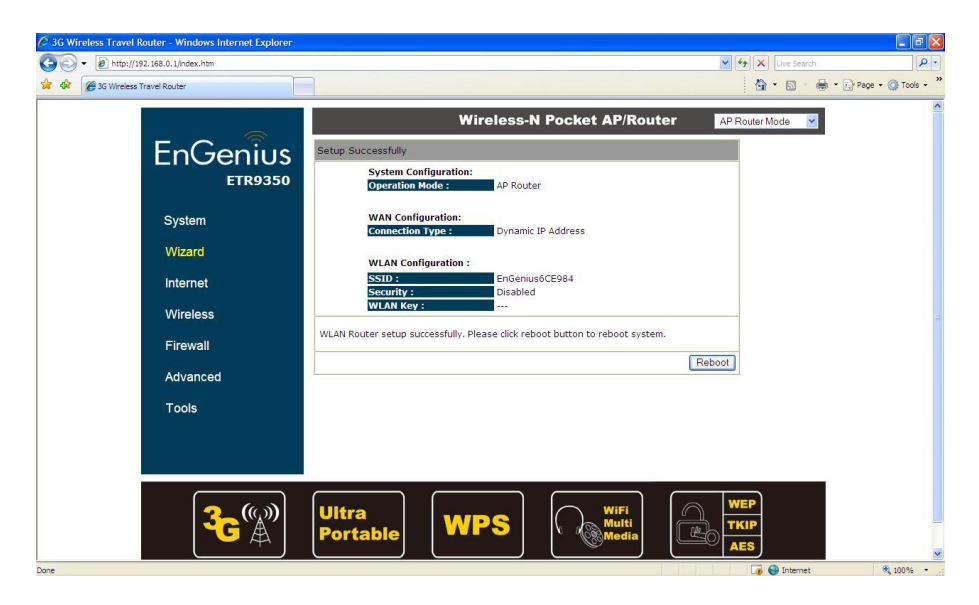

#### Step 12

Check system Status to ensure that WAN receive IP from source.

| 3G Wireless Travel Router - Windows Internet Explorer |                                     |                                            | V 47 X Live Search | • م                    |
|-------------------------------------------------------|-------------------------------------|--------------------------------------------|--------------------|------------------------|
| 🖌 🖗 🍘 3G Wireless Travel Router                       |                                     |                                            | <u>∆</u> • □ • ∉   | • 🕞 Page • 🎯 Tools • ' |
|                                                       | Wireles                             | s-N Pocket AP/Router                       | AP Router Mode     |                        |
| EnGenius<br>ETR9350                                   | Mode<br>Uptime<br>Current Date/Time | AP Router<br>23 sec<br>2009/01/01 00:00:24 |                    |                        |
|                                                       | Hardware version                    | 1.0.0                                      |                    |                        |
| System                                                | Serial Number                       | 09B260658                                  |                    |                        |
| Wizard                                                | Kernel version                      | 1.0.2                                      |                    |                        |
| Internet                                              | Application version<br>WAN Settings | 1.0.2                                      |                    |                        |
| Wireless                                              | Attain IP Protocol                  | Dynamic IP Address                         |                    |                        |
|                                                       | IP address                          | 192.168.200.174                            |                    |                        |
| Firewall                                              | Default Gateway                     | 192.168.200.254                            |                    |                        |
| Advanced                                              | MAC address                         | 00:02:6F:6C:E7:60                          |                    |                        |
| Auvanceu                                              | Primary DNS                         | 165.21.83.88                               |                    |                        |
| Tools                                                 | Secondary DNS                       | 165.21.100.88                              |                    |                        |
|                                                       | LAN Settings                        |                                            |                    |                        |
|                                                       | IP address                          | 192.168.0.1                                |                    |                        |
|                                                       | Subnet Mask                         | 255.255.255.0                              | ~                  |                        |
| <b>36</b>                                             | Ultra<br>Portable WPS               | WiFi<br>Multi<br>Media                     |                    |                        |

To add wireless security, click 'Wireless'

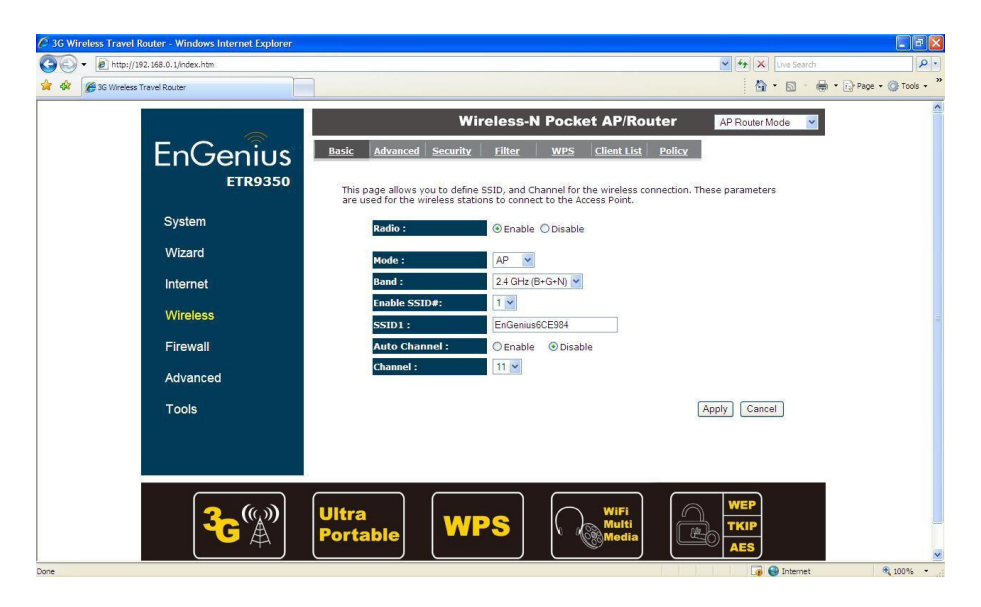

### Step 14

Click 'Security' and choose desired encryption.

| 3G Wireless Travel Router - Windows Int | ernet Explorer |                                                           |                                                                                |                              |                   |
|-----------------------------------------|----------------|-----------------------------------------------------------|--------------------------------------------------------------------------------|------------------------------|-------------------|
| - 🖉 http://192.168.0.1/index.htm        |                |                                                           |                                                                                | 🖌 🛃 🗶 Live Search            | P •               |
| G Wireless Travel Router                |                |                                                           |                                                                                | <b>∆</b> • ⊠ · <b>⊕</b> • ⊡• | age 🔹 🎯 Tools 🔹 " |
|                                         |                | w                                                         | ireless-N Pocket AP/Rou                                                        | ter AP Router Mode           | ^                 |
| EnGe                                    | enius Basic    | Advanced Security                                         | Filter WPS Client List                                                         | Policy                       |                   |
|                                         | ETR9350        | is page allows you setup th<br>uld prevent any unauthoriz | ne wireless security. Turn on WEP or WP<br>ed access to your wireless network. | A by using Encryption Keys   |                   |
| System                                  |                | SSID Selection :                                          | EnGenius6CE984 💌                                                               |                              |                   |
| Wizard                                  |                | Broadcast SSID :                                          | Enable 💌                                                                       |                              |                   |
| Internet                                |                | WMM :                                                     | Enable 💌                                                                       |                              |                   |
| Wireless                                |                | Encryption :                                              | Disable  Disable uthentice WED                                                 |                              |                   |
| Firewall                                |                |                                                           | WPA pre-shared key<br>WPA RADIUS                                               | Apply Cancel                 |                   |
| Advanced                                |                |                                                           |                                                                                |                              |                   |
| Tools                                   |                |                                                           |                                                                                |                              |                   |
|                                         |                |                                                           |                                                                                |                              |                   |
|                                         |                |                                                           |                                                                                |                              |                   |
|                                         |                |                                                           |                                                                                | WEP                          |                   |
|                                         |                | <sup>ra</sup> W                                           |                                                                                | ТКІР                         |                   |
|                                         |                |                                                           |                                                                                | AES                          | ~                 |
| ne                                      |                |                                                           |                                                                                | 👍 🚭 Internet                 | 100% •            |